# Summary

## **To start Microsoft Project**

- 1. If necessary, start Windows 95.
- 2. On the taskbar, click the Start button.
- 3. From the Start menu, point to Programs.
- 4. From the Programs menu, choose Microsoft Project.
- 5. If necessary, in the Welcome! dialog box, click the Close button.

### To get help from the Office Assistant

- 1. On the Standard toolbar, click the Office Assistant button.
- 2. In the Office Assistant bubble help window, in the *What would you like to do?* text box, type a question or a phrase.
- 3. Choose Search.
- 4. Select one of the suggested topics. or
- 4. Repeat steps 2 and 3 as needed.

#### To change Office Assistant options

- 1. On the Standard toolbar, click the Office Assistant button.
- 2. In the Office Assistant bubble help window, choose Options.
- 3. If necessary, select the Options tab.
- 4. On the Options page, select and deselect options.
- 5. Choose OK.

## To change Office Assistant attributes

- 1. On the Standard toolbar, click the Office Assistant button.
- 2. In the Office Assistant bubble help window, choose Options.
- 3. In the Office Assistant dialog box, select the Gallery tab.
- 4. On the Gallery page, click the Back and Next buttons to view other Office Assistants.
- 5. Choose OK.

#### To hide Office Assistant

1. Click the Office Assistant Close button.